## Kurzanleitung: Suche nach Netto-Leerverkaufspositionen im Bundesanzeiger

#### Wie Sie im Bundesanzeiger Netto-Leeverkaufspositionen finden:

- 1.) Klicken Sie auf der Startseite des Bundesanzeigers oben auf das <u>"Menü</u>" und wählen Sie in der Spalte "Suche" den Bereich <u>"Kapitalmarkt</u>". Um nach Einzelveröffentlichungen von Netto-Leeverkaufspositionen zu recherchieren, wählen Sie im Aufklappmenü "Kapitalmarkt / Alles" den Bereich <u>"Leerverkäufe" aus. Sie können über die Schaltfläche "Suchen" direkt Ihre Suche starten</u> oder haben optional zuerst die Möglichkeit,
  - einen Suchbegriff einzugeben,
  - einen bestimmten Veröffentlichungszeitraum vorzugeben und
  - über das Aufklappmenü "Weitere Suchoptionen" die Suche nach weiteren Kriterien einzugrenzen, nämlich:
    - o Firma
    - o Firmensitz
    - o ISIN
    - o Meldepflichtiger
    - Sitz / Ort
    - o Staat
    - Bekanntmachungsart (Leerverkäufe und Wegfall der Meldepflicht)

Nach dem Klick auf "Suchen" erhalten Sie als Suchergebnis eine tabellarische Übersicht der Veröffentlichungen mit den Merkmalen Name, Bereich, Information und Veröffentlichungsdatum. Eine Sortierung nach absteigendem Veröffentlichungsdatum ist voreingestellt. Sie können über die Pfeile im Tabellenkopf alternativ eine Sortierung nach

- Name,
- Information (jeweils alphabetisch auf- oder absteigend) oder
- Veröffentlichungsdatum (zeitlich auf- oder absteigend),

vornehmen.

In der Spalte "Information" kann über den dort angezeigten Link "Mitteilung von Netto-Leerverkaufspositionen" der jeweilige Veröffentlichungsinhalt geöffnet werden. Die Inhalte der Einzelveröffentlichungen können jeweils über das Drucker-Symbol, das ober- und unterhalb des Veröffentlichungsinhalts angezeigt wird, ausgedruckt werden.

2.) Im <u>speziellen Bereich "Netto-Leerverkaufspositionen"</u> des Bundesanzeigers können Sie Veröffentlichungen nach Positionsinhabern recherchieren.

Um zu diesem Bereich zu gelangen, wählen Sie auf der Startseite des Bundesanzeigers im "Menü" in der Spalte "Schnellzugriff" den Bereich "Netto-Leerverkaufspositionen".

#### Informationen zur Suche im speziellen Bereich "Netto-Leerverkaufspositionen"

#### Welche Veröffentlichungen angezeigt werden:

Als tabellarische Übersicht werden die aktuellen Meldungen von Netto-Leerverkaufspositionen angezeigt. Hier wird zu jeder Positionsinhaber/ISIN-Kombination jeweils nur die aktuelle Position in

Bezug auf das Datum der Position aufgeführt. Wenn bei der aktuellen Position der Prozentsatz unter 0,5 % liegt, dann wird diese Position nur am Tag ihrer Veröffentlichung und am folgenden Tag bis 24 Uhr angezeigt.

### Wie Sie suchen können:

Für die Suche stehen Ihnen folgende Möglichkeiten zur Verfügung:

- 1.) Die direkte Suche über das <u>Eingabefeld</u>. Hier können Sie einen Positionsinhaber, einen Namen eines Emittenten oder eine ISIN eingeben und erhalten nach einem Klick auf die Schaltfläche "Leerverkäufe suchen" ein entsprechendes Suchergebnis.
- 2.) Um gezielt nach bestimmten Veröffentlichungen von Netto-Leerverkaufspositionen zu recherchieren, haben Sie über <u>das Aufklappmenü "Weitere Suchoptionen"</u> die Möglichkeit, die Suche weiter einzugrenzen, nämlich nach:
  - Positionsinhaber
  - Emittent
  - ISIN
  - Position (Prozentbereich)
  - Datum, an der die Position eröffnet, geändert oder geschlossen wurde (Zeitraum)
    Außerdem haben Sie durch Markieren des Auswahlfeldes "Auch historisierte Daten finden" die Möglichkeit, nach historisierten Daten zu suchen, sofern keine aktuellen Positionen zu einem Positionsinhaber / einer ISIN vorliegen.

#### Was in der Historie zu einer Position angezeigt wird:

Wenn Sie bei einer Veröffentlichung den Link "Historie" wählen, finden Sie dort alle bisher im Bundesanzeiger erfolgten Veröffentlichungen zur jeweiligen Position (bei berichtigten Veröffentlichungen nur die Berichtigung selbst, nicht die ursprüngliche Veröffentlichung). Die erste Zeile enthält die aktuelle Position.

Sie können dort auch die vollständige Historie zu einer Position als Datei im CSV-Format herunterladen.

# Wie Sie die Historie zu einer Position finden, wenn es zu einem Positionsinhaber / einer ISIN keine aktuelle Position gibt:

Wählen Sie "Weitere Suchoptionen" aus, markieren Sie das Auswahlfeld "Auch historisierte Daten finden", geben Sie einen Suchbegriff ein und starten Sie die Suche. Im Suchergebnis werden dann alle historisierten Veröffentlichungen angezeigt.